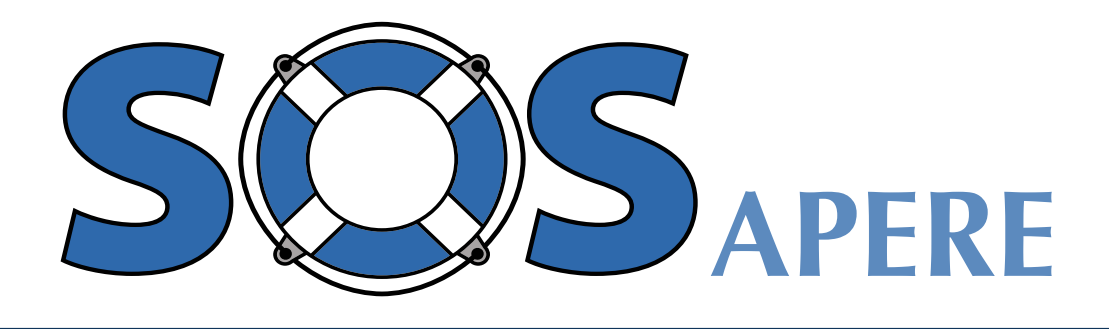

## PERMESSI COVID 2021

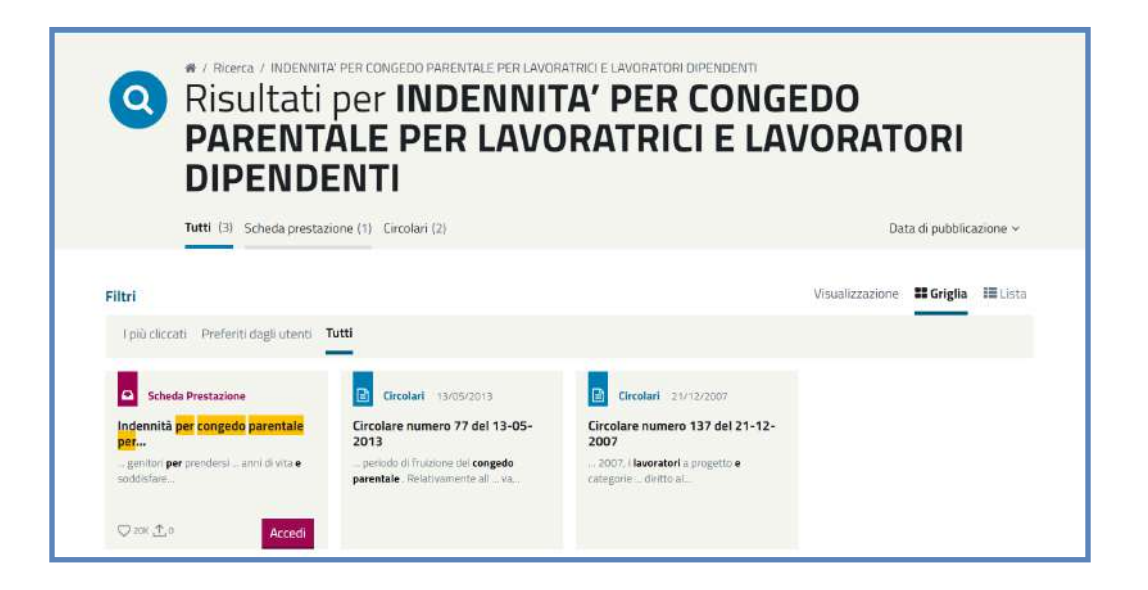

Una guida per immagini. Come inserire i Congedi Covid Inps direttamente ed autonomamente nel portale MyInps e sanare le posizioni di marzo in DmTime con giustificativo CONG\_INPS

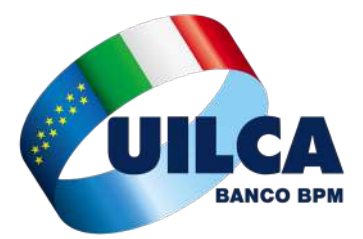

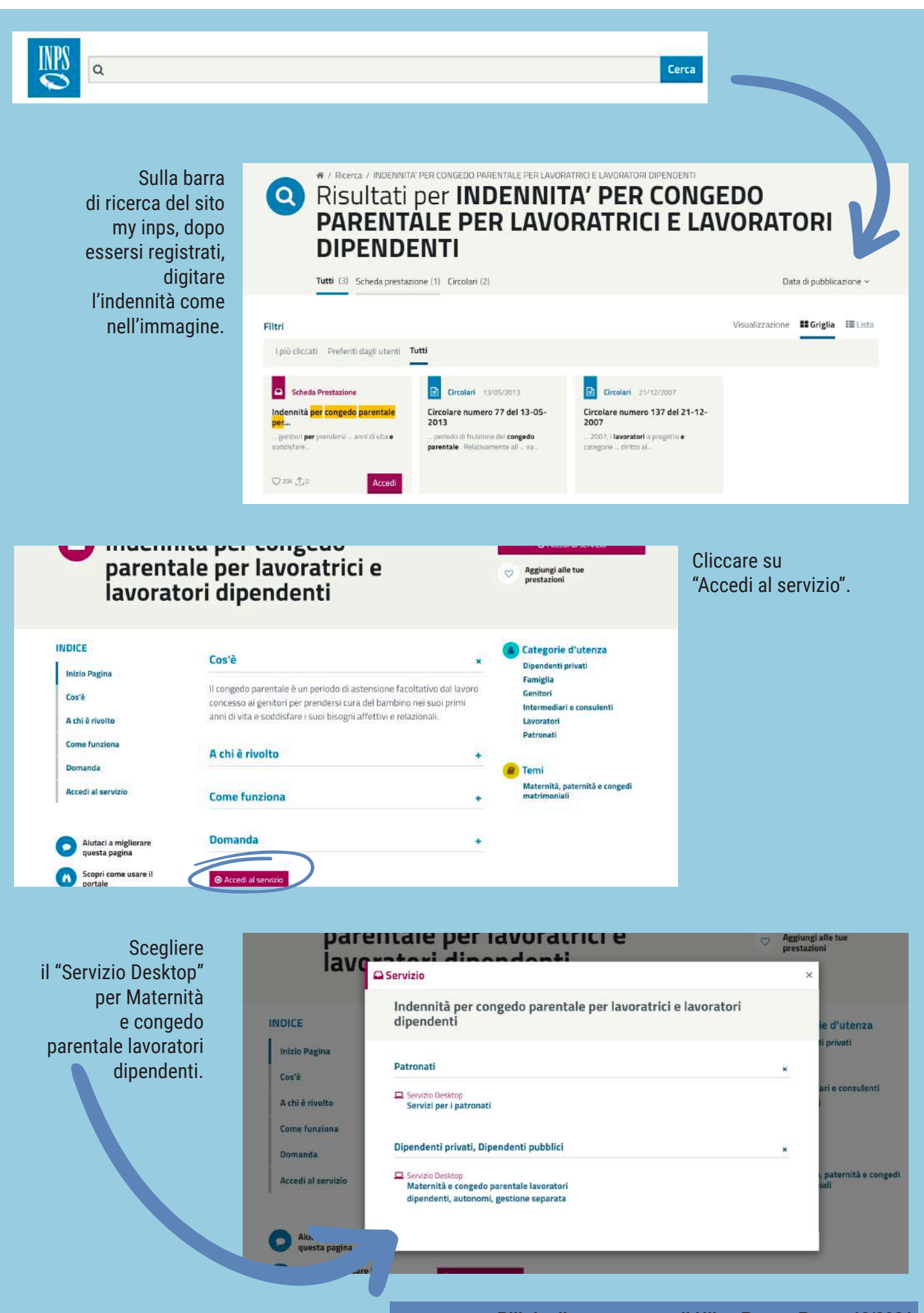

Pillole di conoscenza di Uilca Banco Bpm - 18/2021 a cura di Roberta Rolando

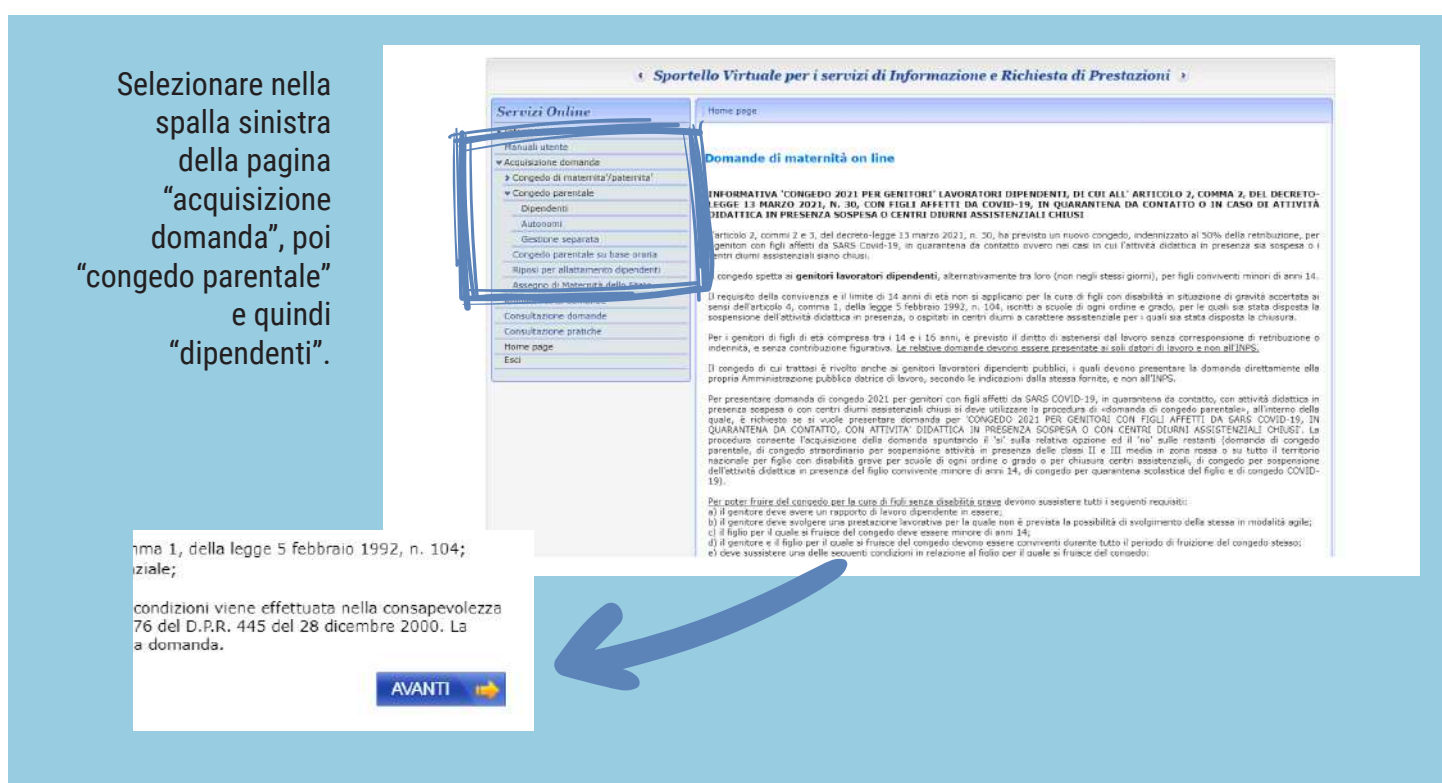

Cominciare una nuova domanda di congedo.

| Servizi Online                     | Acquisizione domanda>Congedo parentale>Lavoratrici dipendenti                                                                                                    |
|------------------------------------|----------------------------------------------------------------------------------------------------|
| Informazioni                       |                                                                                                    |
| Manuali utente                     | E nossibile prosequire effettuando una delle scelte sequenti:                                                                                                    |
| Acquisizione domanda               |                                                                                                    |
| > Congedo di maternita'/paternita' | Cominare una nuova acquisizione                                                                                                    |
| ♥ Congedo parentale                | Acquisire una nuova domanda con le stesse caratteristiche di una già presentata                                                                                                    |
| Dipendenti                         | E' possibile replicare i dati di una domanda di congedo parentale da lavoratore dipendente gia presentata, cliccando sul                                                                              |
| Autonomi                           | Ink di dettaglio in corrispondenza della stessa, visionarne il dettaglio completo e procedere poi alla replica. La domanda<br>replicata notrà essere modificata e poi protocollata come nuova domanda |
| Gestione separata                  | Acquisire una nuova domanda comunicando solo un nuovo periodo                                                                                                    |
| Congedo parentale su base oraria   | E possibile acquisire una domanda con un nuovo periodo partendo da una domanda di concedo parentale da lavoratore                                                                                     |
| Riposi per allattamento dipendenti | dipendente già presentata, cliccando sul link di dettaglio in corrispondenza della stessa, visionarne il dettaglio completo e                                                                         |
| Assegno di Maternità dello Stato   | procedere poi alla comunicazione del nuovo periodo                                                                                                    |
| Annullamento domande               | AVANTI 📫                                                                                                    |
| Consultazione domande              |                                                                                                    |
| Consultazione pratiche             |                                                                                                    |
| Home page                          |                                                                                                    |
| Esci                               |                                                                                                    |

Controllare la correttezza dei dati e confermare con "Si". La prima volta i dati dovranno essere tutti inseriti.

| Servizi Online                        | Acquisizione domanda>Congedo parentale>Lavoratrici dipendenti |                                      |              |                           |  |  |  |
|---------------------------------------|---------------------------------------------------------------|--------------------------------------|--------------|---------------------------|--|--|--|
| Informazioni                          |                                                               |                                      |              |                           |  |  |  |
| Manuali utente                        | Dati anagrafici                                               |                                      | -4           |                           |  |  |  |
| Acquisizione domanda                  | Cognome                                                       |                                      | Nome         |                           |  |  |  |
| Congedo di maternita'/paternita'      | Codice fiscale                                                |                                      | Sesso        |                           |  |  |  |
| <ul> <li>Congedo parentale</li> </ul> | Data di nascita                                               |                                      | Provincia    |                           |  |  |  |
| Dipendenti                            | Luogo di nascita                                              |                                      | Cittadinanza |                           |  |  |  |
| Autoriomi                             |                                                               |                                      |              |                           |  |  |  |
| Gestione separata                     | Dettaglio indirizzo                                           |                                      |              |                           |  |  |  |
| Congedo parentale su base oraria      | Nazione residenza                                             |                                      |              |                           |  |  |  |
| Riposi per allattamento dipendenti    | Indirizzo                                                     |                                      |              |                           |  |  |  |
| Assegno di Maternità dello Stato      | Сар                                                           |                                      |              |                           |  |  |  |
| Annullamento domande                  | Comune                                                        |                                      |              |                           |  |  |  |
| Consultazione domande                 |                                                               |                                      |              |                           |  |  |  |
| Consultazione pratiche                | Vuole utilizzare questo indirizzo per ricevere com            | unicazioni e pagamenti? 🛛 🔘 SI 🛛 🔿 N | 0            |                           |  |  |  |
| Home page                             |                                                               |                                      |              | Barris and a state of the |  |  |  |
| Esci                                  |                                                               |                                      |              | AVANTI                    |  |  |  |
|                                       |                                                               |                                      |              |                           |  |  |  |

Controllare la correttezza dei dati e confermare con "Si". La prima volta i dati dovranno essere tutti inseriti.

| Servizi Online                        | Acquisizione domanda>Congedo parentale>Lavoratrio    | i dipendenti                                                          |                   |
|---------------------------------------|------------------------------------------------------|-----------------------------------------------------------------------|-------------------|
| Informazioni                          |                                                      |                                                                       |                   |
| Manuali utente                        | Richiedente:                                         |                                                                       |                   |
| Acquisizione domanda                  |                                                      |                                                                       |                   |
| Congedo di maternita'/paternita'      | Altre informazioni recapito                          |                                                                       |                   |
| <ul> <li>Congedo parentale</li> </ul> | Telefono                                             |                                                                       |                   |
| Dipendenti                            | C.B.L.                                               |                                                                       |                   |
| Autonomi                              | Cellulare                                            |                                                                       |                   |
| Gestione separata                     | Indirizzo E-Mail *                                   |                                                                       |                   |
| Congedo parentale su base oraria      | Sede INPS di competenza*                             | *                                                                     |                   |
| Riposi per allattamento dipendenti    |                                                      |                                                                       |                   |
| Assegno di Maternità dello Stato      | L'indirizzo E-Mail e la sede Inps di competenza sono | nformazioni obbligatorie e si richiede l'inserimento di almeno uno de | i recapiti telefo |
| Annullamento domande                  |                                                      |                                                                       |                   |
| Consultazione domande                 |                                                      |                                                                       | -                 |
| Consultazione pratiche                |                                                      |                                                                       | AVAINIT           |
| Home page                             |                                                      |                                                                       |                   |
| Esci                                  |                                                      |                                                                       |                   |

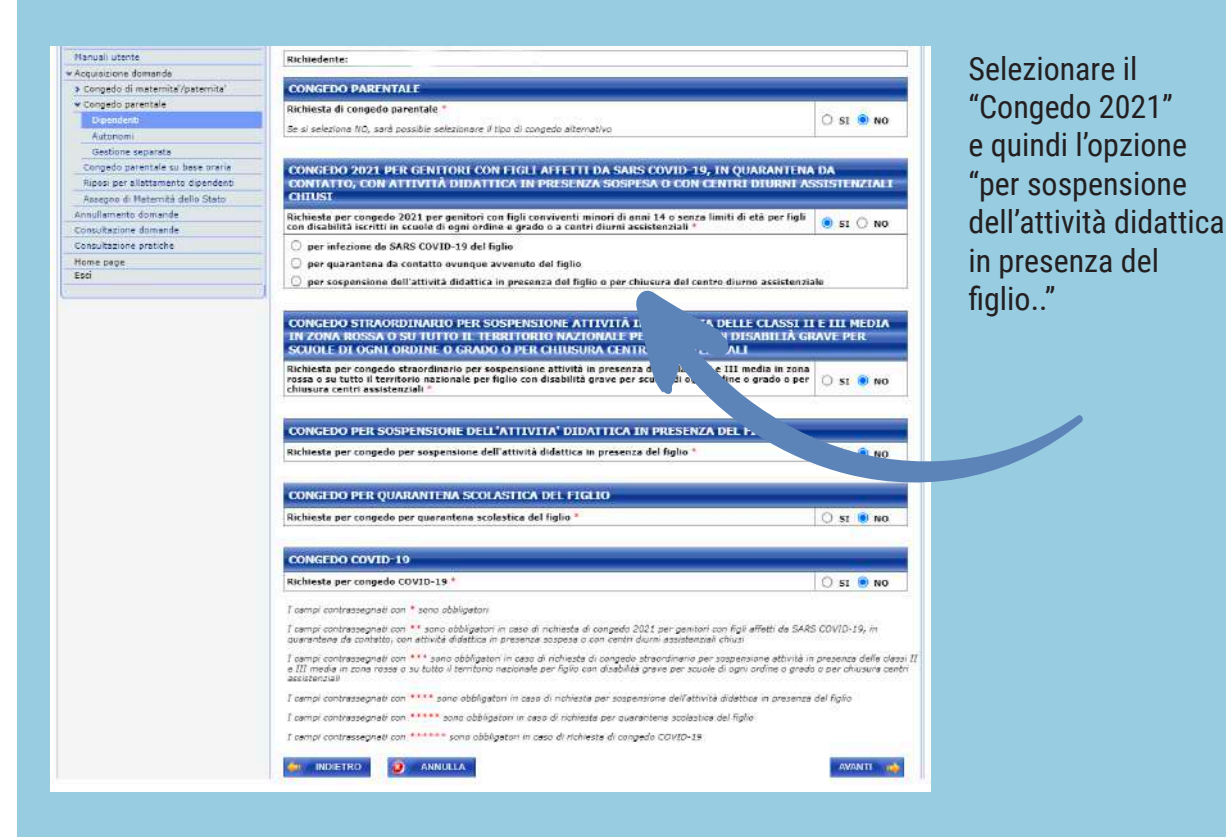

Compilare questa sezione indicando gli estremi del provvedimento legislativo che è differente Regione per Regione. Per la Lombardia, per esempio è il numero 5112 del 13/03/2021.

| Richiesta per congedo 2021 pe<br>con disabilità iscritti in scuole                                                                                                    | er genitori con figli conviventi i<br>di ogni ordine e grado o a cent                     | ninori di anni 14 o<br>ri diurni assistenzi  | senza limiti di età per figli<br>ali *          | 💿 si 🔿 no                       |
|----------------------------------------------------------------------------------------------------|-------------------------------------------------------------------------------------------|----------------------------------------------|-------------------------------------------------|---------------------------------|
| <ul> <li>per infezione da SARS COV</li> <li>per quarantena da contatt</li> <li>per sospensione dell'attivi</li> </ul>                                                                                                    | VID-19 del figlio<br>to ovunque avvenuto del figlio<br>ità didattica in presenza del fig  | lio o per chiusura (                         | del centro diurno assistenzio                   | ale                             |
| didattica in presenza nella series di la construcción di la construcción di la construcción di la construcción di la construcción de la construcción de la construcci | indennizzare solamente i gior<br>le/istruto in cui è iscritto mie                         | ni di congedo ricon<br>o figlio, dichiaro di | i i sospensione è stata dis                     | sione dell'attivita<br>posta**: |
| con provvedimento n.                                                                                                    |                                                                                           | del                                          | (gg/mm/aa                                       | aa)                             |
| emesso da<br>etc)                                                                                                    | (es: Mir                                                                                  | istero dena pubbli                           | ca amministrazione, Region                      | e, Comune, Scuol                |
| per il periodo dal                                                                                                    | (gg/mm/aaaa) al                                                                           |                                              | (gg/mm/aaaa)                                    |                                 |
| O Mi impegno a comunicare<br>lomanda, i dati del provvedim                                                                                                    | alla struttura INPS territorialn<br>ento richiesti nel punto preced                       | ente competente,<br>ente, a pena di rei      | entro trenta giorni dalla dat<br>ezione.        | a della presente                |
| Si ricorda che è necessario allega<br>locumento utile al reperimento de                                                                                                    | re copia della documentazione. Se<br>elle informazioni identificative della               | è stata emessa da p<br>documentazione ste    | ubblica amministrazione, è con<br>essa.         | sentito allegare ogr            |
| Dichiaro che il figlio per cui si<br>accertata ai sensi dell'articolo<br>ospitato in centri diurni a cara                                                                                                    | presenta la domanda è riconos<br>4, comma 1, della legge 5 febb<br>ttere assistenziale ** | ciuto disabile in sit<br>raio 1992, n.104 e  | uazione di gravità<br>che è iscritto a scuola o | $\bigcirc$ SI $\bigcirc$ NO     |
|                                                                                                    |                                                                                           |                                              |                                                 | ·                               |
|                                                                                                    | TO PER SOSPENSIONE AT                                                                     | TIVITÀ IN PRE                                | SENZA DELLE CLASSI II                           | E III MEDIA                     |
| CONGEDO STRAORDINAR                                                                                                    |                                                                                           |                                              |                                                 |                                 |
| IN ZONA ROSSA O SU TU                                                                                                    | TTO IL TERRITORIO NAZI                                                                    | <b>ONALE PER FIG</b>                         | LIO CON DISABILIÀ GR                            | RAVE PER                        |

| V Acquisizione domanda             |                                                                                                    |                                                                                                    |         | · · · · ·          |  |  |
|------------------------------------|----------------------------------------------------------------------------------------------------|----------------------------------------------------------------------------------------------------|---------|--------------------|--|--|
| Congedo di maternita'/paternita'   | Dati anagrafici altro gen                                                                                                    | itore                                                                                                    |         | necessario inserii |  |  |
| Congede parentale                  | Codice fiscale                                                                                                    |                                                                                                    |         |                    |  |  |
| Dipendenti                         | Cognome                                                                                                    |                                                                                                    |         | i dati dell'altro  |  |  |
| Autonomi<br>Cettloge sensirate     | Nome                                                                                                    |                                                                                                    |         | •.                 |  |  |
| Coogedo parentale su base oraria   | Nome                                                                                                    |                                                                                                    |         | denitore.          |  |  |
| Riposi per allattamento dipendenti | Data di nascita                                                                                                    | (gg/mm/aa:                                                                                                    | a)      | 900000             |  |  |
| Assegno di Maternità dello Stato   | Stato di nascita                                                                                                    | selezionare II paese Y                                                                                                  |         |                    |  |  |
| Annullamento domande               | Provincia di Nascita                                                                                                    | selezionare la provincia di nascita.                                                                                    |         |                    |  |  |
| Consultazione domande              | Luogo di nascita                                                                                                    | selezionare il luogo di nascita 🛩                                                                                       |         |                    |  |  |
| Consultazione pratiche             | Cittadinanza                                                                                                    | 🔿 Italiana 🔿 Estera                                                                                                    |         |                    |  |  |
| Home page<br>Eacl                  | Stato di residenza                                                                                                    | Stato di residenza                                                                                                    |         |                    |  |  |
|                                    | Provincia di residenza                                                                                                    | salezione la provincia di residenza                                                                                     |         |                    |  |  |
|                                    | Luogo di residenza                                                                                                    | selezionare il luogo di residenza                                                                                       | v.      |                    |  |  |
|                                    | Indirizzo                                                                                                    |                                                                                                    |         |                    |  |  |
|                                    | Civico                                                                                                    |                                                                                                    |         |                    |  |  |
|                                    | CAP                                                                                                    | selectoria il CAD di casidettra                                                                                         |         |                    |  |  |
|                                    | 1.000                                                                                                    | Tracebook a cost in contraction (                                                                                       |         |                    |  |  |
|                                    | Situazione lavorativa all                                                                                                    | aselezionare la situazione lavorativa Y                                                                                 | ]       |                    |  |  |
|                                    | Dichiaro (per genitore s                                                                                                    | olo):                                                                                                    |         |                    |  |  |
|                                    | che l'altro genitore è di     che l'altro genitore è gr     che l'altro genitore ha c     che l'altro genitore ha c     che il minore è affidato     che l'altro ganitore non | eceduto<br>ravemente informo<br>sibbandoneto il minore<br>e colsuivamente al richiedente<br>: ha riconosciuto il minore | In data |                    |  |  |

In questa sezione si deve indicare la definizione dell'evento, cioè se per parto o per adozione.

|                                    | 1 · · · · · · · · · · · · · · · · · · ·                                                                                                    |
|------------------------------------|----------------------------------------------------------------------------------------------------|
| Servizi Online                     | Acquisizione domanda> Congedo parentale> Lavoratrici dipendenti                                                                                                    |
| ➤ Informazioni                     |                                                                                                    |
| Manuali utente                     | Richiedente:                                                                                                    |
| · Acquisizione domanda             | Encoder and a second and a second a second a s |
| > Congedo di matemita'/patemita'   |                                                                                                    |
| ¥ Congedo parentale                | Definizione dell'evento                                                                                                    |
| Dipundunti                         | L'evento rappresenta la motivazione per cui si intende effettuare la domanda di congedo parentale -                                                                                                    |
| Autonomi                           | I possibili valeri sono:                                                                                                    |
| Gestione separata                  | <ul> <li>Adoziona/Affidamento nazionale</li> </ul>                                                                                                    |
| Congedo parentale su base oraria   | Adozione/Affidamento internazionale                                                                                                    |
| Riposi per allattamento dipendenti | Affidamento non preadottivo                                                                                                    |
| Assegno di Maternità dello Stato   | Per procedere con l'acquisizione è necessario selezionare il tino di evento:                                                                                                    |
| Annullamento domande               |                                                                                                    |
| Consultazione domande              | Tipo Evento *                                                                                                    |
| Consultazione pratiche             | a la la la la la la la la la la la la la                                                                                                    |
| Home page                          |                                                                                                    |
| Esci                               | ANNULLA AVANTI                                                                                                    |

| Servizi Online                     | Acquisizione domanda>Cong                                                                                                    | jedo pareritale>Lavo   | ratrici dipendenti                        |                                |                                         |             |
|------------------------------------|----------------------------------------------------------------------------------------------------|------------------------|-------------------------------------------|--------------------------------|-----------------------------------------|-------------|
| > Informazioni                     |                                                                                                    |                        |                                           |                                |                                         |             |
| Manuali utente                     | Richiedente:                                                                                                    |                        |                                           |                                |                                         |             |
| Acquisizione domanda               | 1                                                                                                    |                        | an sa sa sa sa sa sa sa sa sa sa sa sa sa |                                |                                         |             |
| > Congedo di matemita/patemita'    |                                                                                                    | CARAN IN CONCERNMENT   |                                           |                                |                                         |             |
| · Congedo parentale                | Informazioni riguare                                                                                                    | lanti il parto         |                                           |                                |                                         |             |
| Dipandanti                         | Data effettiva del parto                                                                                                    | 1                      |                                           | (gg/mm/aaaa)                   | Numero nati =                           | 0           |
| Autonomi                           | Ensing the second of the second second |                        |                                           | 6970 UN COMPON                 | 1.0000000000000000000000000000000000000 |             |
| Gestione separata                  | Informazioni riguaro                                                                                                    | lanti il congedo       | di maternita'                             | /paternita'                    |                                         |             |
| Congedo parentale su base oraria   | Orabiana di ana ta da da                                                                                                    |                        |                                           |                                | 0.00                                    |             |
| Riposi per allattamento dipendenti | Dichiaro di aver truito (o                                                                                                    | ai maire) dei cong     | jedo di matemita                          | 7 paternita, per il illinore * | ONO OSI                                 |             |
| Assegno di Maternità dello Stato   | Data ultimo giorno di con                                                                                                    | igedo di maternita     | '/paternita'                              |                                |                                         | (gg/mm/aaaa |
| Annullamento domande               |                                                                                                    |                        |                                           |                                |                                         |             |
| Consultazione domande              | and the second second second second second                                                                                                    | A STATISTICS           |                                           |                                |                                         |             |
| Consultazione pratiche             | Penodo di congedo                                                                                                    | arentale               |                                           |                                |                                         |             |
| Home page                          | Inserire il periodo di congeo                                                                                                    | lo indicando data iniz | zio e data fine                           |                                |                                         |             |
| Esci                               | Data inizio •                                                                                                    | (qa/mm                 | n/2222)                                   | Data fine +                    | (qq/mm/aaaa                             | 0           |

In questa sezione si inserisce il periodo di congedo covid 2021 utilizzato. Se avete utilizzato congedo a giorni alterni o solo alcuni giorni consecutivi per ogni settimana, dovete fare una domanda per ogni singolo periodo.

## Inizia la sezione dedicata al minore.

| Servizi Online                     | Acquisizione domanda» Congedo parentale» Lavoratrici dipendenti                                                                                                    |
|------------------------------------|----------------------------------------------------------------------------------------------------|
| Informazioni                       |                                                                                                    |
| Manuali utente                     | Richiedente:                                                                                                    |
| Acquisizione domanda               |                                                                                                    |
| > Congedo di maternita'/paternita' | In questa sezione è possibile fornire i dati anagrafici del/i minore/i oggetto della domanda                                                                                                    |
| · Congedo parentale                |                                                                                                    |
| Dipendenti                         | La comunicazione dei dati anagrafici dei/i minore/i dovra essere effettuata premedato il puisante: <u>Aufuntui</u>                                                                                                    |
| Autonomi                           |                                                                                                    |
| Gestione separata                  |                                                                                                    |
| Congedo parentale su base oraria   |                                                                                                    |
| Riposi per allattamento dipendenti | 🔄 INDIETRO 🛛 AVANTI 📸                                                                                                    |
| Assegno di Maternità dello Stato   |                                                                                                    |
| Annullamento domande               | a barbara a barbara a barbar |
| Consultazione domande              |                                                                                                    |
| Consultazione pratiche             |                                                                                                    |
| Home page                          |                                                                                                    |
| Esci                               |                                                                                                    |

| < Sport                            | ello Vi       | irtuale p                           | er i serviz                                                                                                    | i di Informazi           | one e Richie        | esta di I    | restazion  | i >         |          | minore o verificarr |
|------------------------------------|---------------|-------------------------------------|----------------------------------------------------------------------------------------------------|--------------------------|---------------------|--------------|------------|-------------|----------|---------------------|
| Servizi Online                     | Acquis        | izione doman                        | da>Congedo par                                                                                                    | entaleo Lavoratrici dipe | endenti             |              |            |             |          | la correttezza nel  |
| Informazioni                       |               |                                     |                                                                                                    |                          |                     |              |            |             |          | acco in cui i dati  |
| Manuali utente                     | Richi         | odonto-                             |                                                                                                    |                          |                     |              |            |             | 1        | caso in cui i dati  |
| Acquisizione domanda               | 1             |                                     |                                                                                                    |                          |                     |              |            |             |          | foccare procenti    |
| > Congedo di maternita'/paternita' | Minor         | ne:                                 |                                                                                                    |                          |                     |              |            |             |          | Tossero presenti    |
| • Congedo parentale                |               |                                     |                                                                                                    |                          |                     |              |            |             |          | de presedenti       |
| Olpendenti                         | In qu         | esta sezione                        | è possibile fo                                                                                                    | rnire i dati anagrafici  | i del/i minore/i o  | ggetto dell  | a domanda. |             |          | ua precedenti       |
| Autonomi                           | La cor        | municazione d                       | leì dati anagrafic                                                                                                    | i del/i minore/i dovrà e | ssere effettuata pr | emendo il pi | Isante: A  | adunal      |          | domondo             |
| Gestione separata                  | 244,0224      |                                     |                                                                                                    |                          |                     |              |            |             |          | domanue.            |
| Congedo parentale su base oraria   |               |                                     |                                                                                                    |                          |                     |              |            |             |          |                     |
| Riposi per allattamento dipendenti | -             | And the second second second second | the lot of the lot of |                          |                     |              |            |             | 1        |                     |
| Assegno di Matornità dello Stato   | Dati          | anagrafic                           | i del/i minoi                                                                                                    | re/i                     | - 20                |              | 50         | - 10        | -00      |                     |
| Annullamento domande               | Prq.          | Cognome                             | Nome                                                                                                    | Codice fiscale           | Data                | Sesso        | Luogo      | Selezione + |          |                     |
| Consultazione domande              |               | -                                   |                                                                                                    |                          | nascita             |              | di nascita |             |          |                     |
| Consultazione pratiche             | 1.            | (二) 二字語                             |                                                                                                    |                          |                     | (ec)         |            | ۲           | Elimina  |                     |
| Home page                          | 1.1           |                                     |                                                                                                    |                          |                     |              |            |             |          |                     |
| Esci                               |               |                                     |                                                                                                    |                          |                     |              |            |             |          |                     |
|                                    | 1 Contraction |                                     |                                                                                                    |                          |                     |              |            |             |          |                     |
|                                    | <b>6</b> 0    | INDIETRO                            |                                                                                                    |                          |                     |              |            |             | AVANTI 🏟 |                     |
|                                    |               |                                     |                                                                                                    |                          |                     |              |            |             |          |                     |
|                                    |               |                                     |                                                                                                    |                          |                     |              |            |             |          |                     |

I dati del lavoratore dovranno essere inseriti solo la prima volta, successivamente saranno memorizzati.

• Sportello Virtuale per i servizi di Informazione e Richiesta di Prestazioni •

| Informazioni  Hanual Ivtente  Acquisizione domanda  Acquisizione domanda  Congedo parenta  Congedo parentale  Dependemi  Infor    | idents:                                                                                     |
|----------------------------------------------------------------------------------------------------|---------------------------------------------------------------------------------------------|
| Manuali utente Richi<br>* Acquisicione domanda<br>> Congedo di materritar/paterrita*<br>* Congedo parentale<br>Dependerriti Infor | idente:                                                                                     |
| Acquisizione domanda     Congedo di maternita*     Congedo di maternita*     Congedo parentale     Dipondenti                     | ei                                                                                          |
| Congedo di matemita"     Congedo parentale     Dipondenti                                                                         | e:                                                                                          |
| Congedo parentale     Dipendemi                                                                                                   |                                                                                             |
| Dipandanti Info                                                                                                    |                                                                                             |
|                                                                                                    | mazioni datore di lavoro e inguadramento contrattuale                                       |
| Autonomi                                                                                                    |                                                                                             |
| Gastiona separata Neg                                                                                                    | i archivi dell'Istituto risulta la seguente situazione lavorativa al mese di Marzo del 2021 |
| Congedo parentale su base oraria                                                                                                  | ore di lavoro: CREDITO E ASSICURAZIONI                                                      |
| Riposi per allattamento dipenderiti                                                                                               |                                                                                             |
| Assegno di Haternità dello Stato                                                                                                  | re di lavoro: BANCO BPM SOCIETA' PER AZIONI                                                 |
| Annultamento domande regi                                                                                                    | drato con matricola INPS: 4984834642 e CSC 60101                                            |
| Consultazione domande con                                                                                                    | Sede Legale in: PIAZZA FILIPPO MEDA , 4 20121 MILANO ( MI)                                  |
| Consultazione pratiche Oue                                                                                                    | ifica: Innicosto/a Tipo contratto: Tempo Indeterminato                                      |
| Home page                                                                                                    |                                                                                             |
| Esci                                                                                                    | I dati visualizzati song corretti e completi? 🔿 SI 🔿 NO                                     |

| Informazioni riguardanti il reddito - Dichiaro che per l'anno in corso:                                                                                                    |   |
|----------------------------------------------------------------------------------------------------|---|
|                                                                                                    |   |
| Nel caso in cui i genitori abbiano fruito complessivamente di sei mesi di congedo l'indennità per i periodi di congedo ulteriori<br>(entro il limite di 10 o 11 mesi) spetta a condizione che il reddito del genitore richiedente sia inferiore a 2,5 volte l'importo<br>del trattamento minimo di pensione annualmente stabilito dalla legge (per il 2015 corrispondente a Euro 16.327,68 =<br>(6.531,07 x 2,5)).<br>Lo stesso limite di reddito si applica per i periodi di congedo parentale fruiti tra i 6 e gli 8 anni di vita del figlio oppure tra i 6 e<br>gli otto anni dall'ingresso in famiglia del minore adottato/affidato.                                                                                                    |   |
| Conseguiro' presumibilmente un reddito personale superiore a 2,5 volte l'ammontare della pensione minima e pertanto non chiedo la prestazione economica (in caso contrario mi riservo di chiederla)                                                                                                    |   |
| Conseguiro' presumibilmente i seguenti redditi personali (inferiori a 2,5 volte l'ammontare della pensione minima) assoggettabili<br>all'IRPEF (redditi al lordo di qualsiasi detrazione comunque specificata - oneri deducibili, detrazioni di imposta - e al netto dei contributi<br>previdenziali ed assistenziali):                                                                                                    |   |
| redditi da lavoro dipendente ed assimilati Euro,                                                                                                    |   |
| redditi da lavoro autonomo o professionale o d'impresa Euro ,                                                                                                    |   |
| altri redditi assoggettabili all'IRPEF, esclusi il reddito della casa di abitazione,<br>i trattamenti di fine rapporto e relative anticipazioni, le competenze arretrate<br>assoggettate a tassazione separata, i redditi già tassati alla fonte ed i redditi esenti                                                                                                    |   |
| redditi conseguiti all'estero o derivanti da lavoro presso organismi internazionali che,<br>se prodotti in Italia, sarebbero assoggettabili all'IRPEF                                                                                                    |   |
| Dichiaro:         di essere parente (figlio/a, sorella, fratello, nipote) o affine (nuora/genero o cognata/o) o moglie/marito del datore di lavoro: *         O SI Grado: selezionare il grado di parentela ✓         O NO                                                                                                    |   |
| Dai dati presenti nella domanda si evince che la modalità di pagamento è <i>a conguaglio</i> , ossia l'indennità è anticipata dal datore di lavoro<br>per conto dell'Inps.<br>I campi contrassegnati con * sono obbligatori                                                                                                    |   |
| + INDIETRO O ANNULLA AVANTI +                                                                                                    |   |
| Acquisitione domandas-Congodo parentales-Lavoratrici dipendenti -                                                                                                    |   |
| Richiedente:                                                                                                    | - |
| Minore:<br>Dichiarazioni                                                                                                    | ā |
| Otchiaro che il minore e' vivente: *                                                                                                    |   |
| Dichiars to assessment electrometer data attornal revorativa per i person un conjecto incluestic si si 0 No<br>Dichiarszioni di congedi parentali del richiedente non a carico topo gestione privata                                                                                                    |   |
| Dichiare di aver usufruito per lo stesso minore di periodi di congedo parentale: * O si 🔹 %o Documenti Dichiare di aver usufruito per lo stesso minore di periodi di congedo parentale: * O si 🔹 %o Documenti                                                                                                    |   |
| Dichlarazioni di congedi parentali dell'altro genitore non à carico Inpis gestione privata       1       Coria dipitatzata della documentazione attestata le conditioni rivinitato e attestata le conditioni rivinitato e attestata le conditioni rivinitati e attestata le conditioni rivinitati e attestata le conditioni rivinitato e attestata le conditioni rivinitato e attestata le conditioni rivinitato e attestata le conditioni rivinitato e attestata le conditioni rivinitati e attestata le conditioni rivinitato e attestata le conditioni rivinitati e attestata le conditioni rivinitati e attestata le conditioni rivinitati e attestata le conditioni rivinitati e attestata le conditioni rivinitata e attestata le conditioni rivinitati e attestata le conditioni rivinitati e attestata le conditioni rivinitata e attestata le conditioni rivinitata e attestata le conditioni rivinitata e attestata le conditioni rivinitata e attestata le conditioni rivinitata e attestata le conditioni rivinitata e attestata le conditioni rivinitata e attestata le conditioni rivinitata e attestata le conditioni rivinitata e attestata le conditioni rivinitata e attestata le conditioni rivinitata e attestata le conditioni rivinitata e attestata le conditioni rivinitata e attestata le conditi attestata e attestata le conditi attestata e attestata l |   |
| I Carroli contressepnati con * sono obbligatorii<br>NDIETRO     NDIETRO     NDIETRO     ALLEGATI AUNTI      AUNTI                                                                                                    |   |

Compilare con le dichiarazioni relative.

Non allegare nulla

CONFERMARE l'ultima pagina e a questo punto avete inserito la domanda, salvatevi RIEPILOGO e DOMANDA, importanti perchè vanno mandati al GESTORE RISORSE per sistemare la posizione individuale.